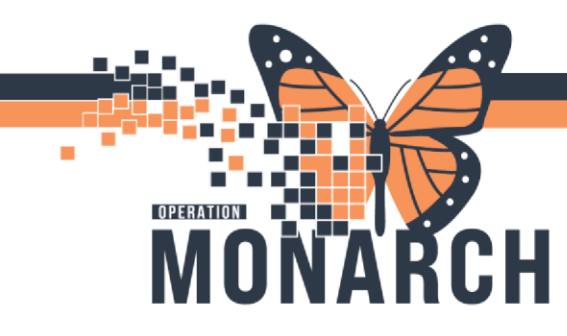

## **TIP SHEET** HOSPITAL INFORMATION SYSTEM (HIS)

## **Entering and Cancelling Diet Orders - Nursing**

In Cerner, the end user will need to cancel the existing diet order before the new diet order can be implemented.

**NOTE:** Following an "Advance Diet as Tolerated" Order – Follow these steps to order a new diet order, but ensure that you do not place an order for a diet ABOVE the ceiling that the MRP has ordered. The goal is to get the patients diet back to their baseline using **CLINICAL JUDGEMENT** to advance, stop or reduce the diet order within the Nurses scope of practice.

### Adding a new diet:

Click on Add within the Orders tab:

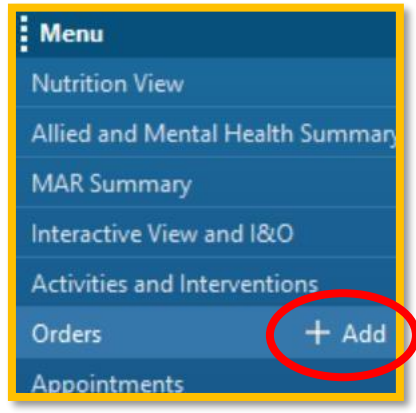

Choose a primary diet by typing a few letters of the diet name:

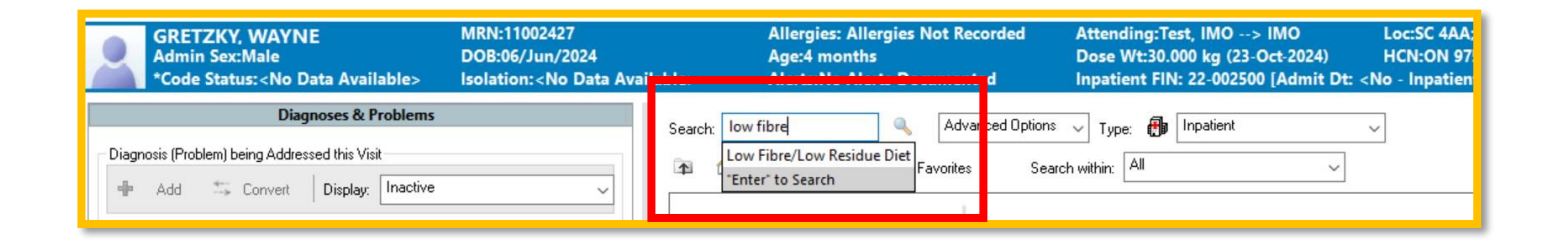

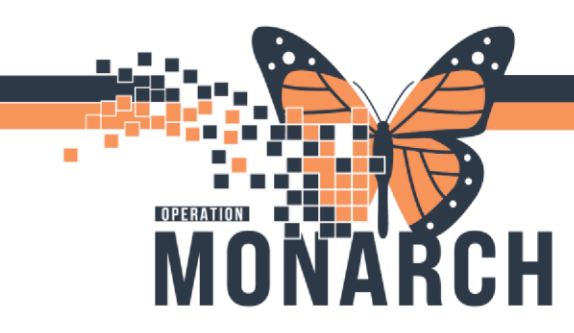

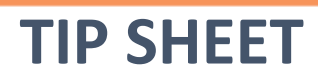

Select the MRP and choose "Written" communication type

| P Ordering Physician X                |
|---------------------------------------|
| *Physician name                       |
| I 🔍                                   |
| *Order Date/Time                      |
| 19/Nov/2024 • V 0906 • EST            |
| *Communication type                   |
| Phone with Read Back (Cosign)         |
| Verbal with Read Back (Cosign)        |
| Written<br>Clinical Intervention      |
| Chincal Intervention<br>Initiate Plan |
| Downtime Back Entry                   |
| Medical Directive                     |
| IPAC Isolation Order                  |
|                                       |
| OK Cancel                             |
|                                       |

A new screen will populate to complete the necessary sections of the diet order:

Select a consistency:

| ⊿ Diet                                                                                                    | Residu Order 2024-Oct-29.1                                       | 5-25 29/Oct/2024 16-25 EDT | ~    |
|----------------------------------------------------------------------------------------------------|------------------------------------------------------------------|----------------------------|------|
| <                                                                                                    | Chopped                                                          |                            | >    |
|                                                                                                    | Clear Fluid<br>Full Fluid                                        |                            |      |
| The second second secon | Minced & Moist (IDDSI 5)<br>Pureed (IDDSI 4)<br>Easy Chew Minced |                            |      |
| *Requested Start Date/Time:                                                                                                    | Easy Chew Soft<br>Regular                                        | EDT                        | ^    |
| *Diet Consistency:                                                                                                    | ×                                                                |                            |      |
| Additional Diets:                                                                                                    | ×                                                                |                            | ~    |
| 1 Missing Required Details Dx T                                                                                                    | able Orders For Cosignature O                                    | rders For Nurse Review     | Sign |

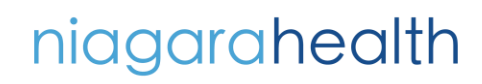

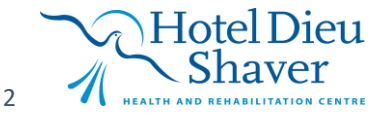

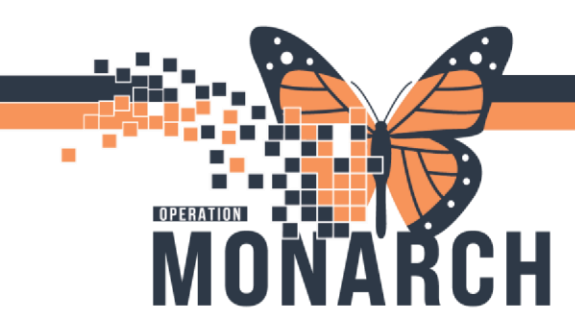

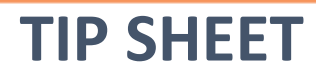

### Add additional diets if needed:

Additional Diets drop down is multiselect. Hold down the Ctrl button and select additional diets needed.

|                         | (None)                   |   | ^ |                               |
|-------------------------|--------------------------|---|---|-------------------------------|
| neck Interactions       | Cardiac                  |   |   |                               |
|                         | Low Cholesterol          |   |   |                               |
|                         | Frequent Small Meals     |   |   |                               |
|                         | Gluten Free (Celiac)     |   |   |                               |
| Orders for Signature    | High Fiber               |   |   |                               |
| Details for Low Fibre/I | High Energy/High Protein |   |   |                               |
|                         | High Potassium           |   |   |                               |
| Details Order Comment   | Lactose Restricted       |   |   |                               |
|                         | Low Potassium            |   |   |                               |
|                         | Low Fat                  |   |   |                               |
|                         | Low Residue              |   | ~ |                               |
| Additional Diets:       | Low Fat   High Potassium | ~ |   |                               |
| Diabetic Calories:      |                          | ~ |   |                               |
| Renal Diets:            |                          | ~ |   | Select from the other         |
| Restricted Fluid:       |                          | ~ |   | optional drop downs as needed |
| Fluid Consistency:      |                          | ~ |   |                               |

Click Sign then refresh

niagarahealth

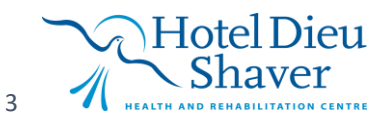

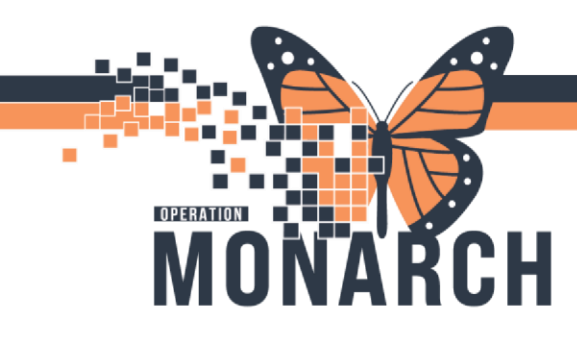

# **TIP SHEET**

## HOSPITAL INFORMATION SYSTEM (HIS)

### To Cancel a Diet Order:

|   | R            | 8     | 3          | Order Name 🔺                              | Status  | Dose            | Details       |                                        |          |
|---|--------------|-------|------------|-------------------------------------------|---------|-----------------|---------------|----------------------------------------|----------|
| ⊿ | Diet         | 1.322 | 1          | Learning                                  | I       | 1               |               |                                        |          |
| ⊿ | Active       |       |            |                                           |         |                 |               |                                        |          |
|   | $\checkmark$ |       | 0          | Diabetic Diet                             | Ordered |                 | 12/15/23 11:0 | 04:00 EST, Diet Con                    |          |
|   |              |       |            | Dysphagia Diet                            | Ordered |                 | 12/15/23 11-2 | 26:00 EST_Diet Con                     |          |
|   | $\checkmark$ |       | 0          | Tube Feeding                              | Rene    | 2W              |               |                                        |          |
| ⊿ | Patient      | Car   | e          |                                           | Mod     | lify            |               | Right click on the order you need to   |          |
| ⊿ | Active       |       |            |                                           | Con     |                 |               | cancel. It will be highlighted in blue | <u>.</u> |
|   | $\checkmark$ |       | <b>(</b> ) | Blood Product Ready                       | Can     | y<br>cel and Re | order         | choose Cancel/Discontinue              |          |
|   | $\checkmark$ | D     | Ð          | Patient Isolation                         | Susp    | end             |               |                                        |          |
|   | $\checkmark$ | 24555 | ð          | TRANSFUSE Red Blood<br>Cells Leukoreduced | Activ   | vate            |               |                                        |          |
| ⊿ | Medica       | tion  | s          |                                           | Com     | ipiete          | _             |                                        |          |
|   | Active       |       | <b>a</b> . | LODID.                                    | Cane    | cel/Discor      | itinue        |                                        |          |

### Select the MRP and choose "written"

| P Ordering Physician X                                                            |
|-----------------------------------------------------------------------------------|
| *Physician name                                                                   |
| *Order Date/Time<br>19/Nov/2024                                                   |
| *Communication type<br>Phone with Read Back (Cosign)                              |
| Verbal with Read Back [Cosign]<br>Written<br>Clinical Intervention                |
| Initiate Plan<br>Downtime Back Entry<br>Medical Directive<br>IPAC Isolation Order |
| OK Cancel                                                                         |

niagarahealth

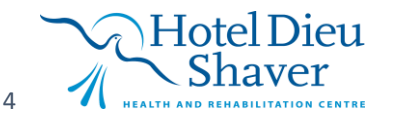

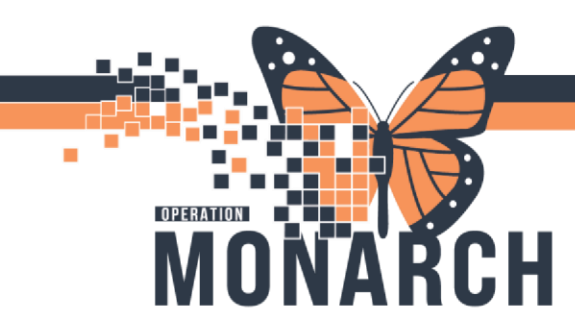

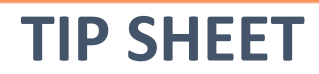

The following screen will populate. Choose the appropriate Discontinue Reason:

| ✓ Details for Dysphagia Diet ✓ Details                                                                                                    |                      |
|----------------------------------------------------------------------------------------------------|----------------------|
|                                                                                                    |                      |
| Discontinue Reason:<br>V<br>V<br>Discontinue Reason:<br>V<br>(None)<br>Duplicate Order<br>Not required<br>Order Entry Error<br>Patient Condition Changed<br>Patient/Family decision<br>Physician Request<br>Wrong Patient |                      |
| Dx Table Orders For Cosignature Orders For Nurse Review                                                                                                    | Orders For Signature |

Complete the order by signing:

| SC AAA. SCAL | A05: A Fin:22-000372 | Admit: 2023-S   | en-27 10-48       | Details               |  |
|--------------|----------------------|-----------------|-------------------|-----------------------|--|
| Diet         | 105, A TIM.22-000572 | Autilit. 2023-3 | ep-27 10.40       |                       |  |
| 🔲 🚯          | Dysphagia Diet       | Discontin       | 2023-Dec-15 11:26 | 30/Oct/2024 07:01 EDT |  |
|              |                      |                 |                   |                       |  |
|              |                      |                 |                   |                       |  |
|              |                      |                 |                   |                       |  |
|              |                      |                 |                   |                       |  |
|              |                      |                 |                   |                       |  |
|              |                      |                 |                   |                       |  |
|              |                      |                 |                   |                       |  |
|              |                      |                 |                   |                       |  |
|              |                      |                 |                   |                       |  |
|              |                      |                 |                   |                       |  |
|              |                      |                 |                   |                       |  |
|              |                      |                 |                   |                       |  |
| Details      |                      |                 |                   |                       |  |

**Click Refresh** 

niagarahealth

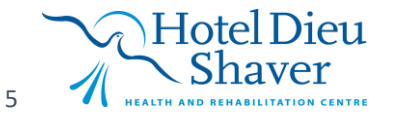

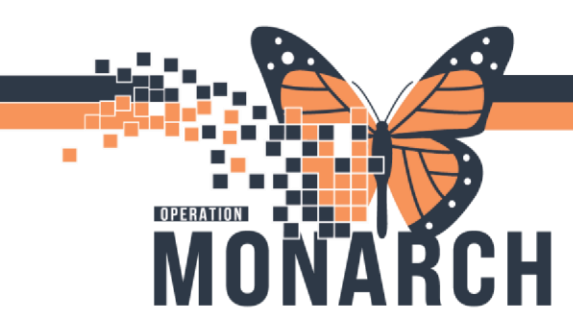

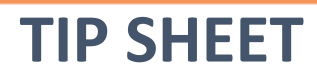

To Note:

Diet Orders entered prior to the patient being admitted will not flow to CBORD. Diet will need to be cancelled and ordered again.

There can only be one active diet order on a patient chart. You will get an error message of a duplicate diet order if you try to file a second order.

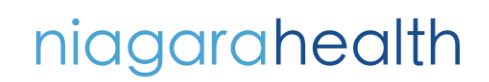

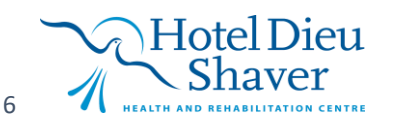